RMUTPKM

กิจกรรมชุมชนนักปฏิบัติ (CoP)

กลุ่ม สายสนับสนุนสุดแกร่ง

เรื่อง การคัดลอกข้อมูลจาก Google Drive ไปยัง OneDrive ด้วย Mover.io ระหว่างวันที่ 8-9 ธันวาคม 2564 ณ ห้องประชุมดิเรกฤทธิ์ คณะครุศาสตร์อุตสาหกรรม

| คุณเอื้อ    | นายศิวะรัฐ นาใจแก้ว          |  |
|-------------|------------------------------|--|
| คุณอำนวย    | นางสาวสุนารี รชตรุจ          |  |
| คุณประสาน   | นางสาวอัมภาภรณ์ พีรวณิชกุล   |  |
| คุณกิจ      | นางวันดี แก้วเหล็ก           |  |
| คุณลิขิต    | นางสาวญาสุมินทร์ ศรีบุญเรือง |  |
| คุณวิศาสตร์ | นางสาวเพ็ญนภา โอเต็ง         |  |

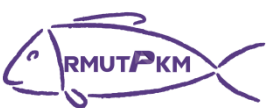

รายชื่อผู้เข้าร่วมกิจกรรมชุมชนนักปฏิบัติ (CoP) กลุ่ม สายสนับสนุนสุดแกร่ง เรื่อง การคัดลอกข้อมูลจาก Google Drive ไปยัง OneDrive ด้วย Mover.io ระหว่างวันที่ 8-9 ธันวาคม 2564

# ณ ห้องประชุมดิเรกฤทธิ์ คณะครุศาสตร์อุตสาหกรรม

| ลำดับที่ |                  | รายชื่อ         |
|----------|------------------|-----------------|
| 1        | ผศ.ดร.รุ่งอรุณ   | พรเจริญ         |
| 2        | ดร.อัมภาภรณ์     | พีรวณิชกุล      |
| 3        | อาจารย์สุนารี    | รชตรุจ          |
| 4        | ดร.วรเอก         | อินทขันตี       |
| 5        | ดร.วารินี        | วีระสินธุ์      |
| 6        | ดร.ภควัต         | เกอะประสิทธิ์   |
| 7        | นางผุสดี         | อิ่มตา          |
| 8        | นางมลนิดา        | รักนาย          |
| 9        | นางเพ็ญนภา       | ฤกษ์สำราญ       |
| 10       | นางวันดี         | แก้วเหล็ก       |
| 11       | นางสาวนัยนา      | พฤกษหิรัญ       |
| 12       | นางวัชรี         | สุวรรณแขก       |
| 13       | นางสาวนิตยา      | น่วมพร้อมพันธุ์ |
| 14       | นางสาวเพ็ญนภา    | โอเต็ง          |
| 15       | นางรัตนา         | ก้อนทอง         |
| 16       | นายจตุรงค์       | อาจหาญ          |
| 17       | นายศิวะณัฐ       | นาใจแก้ว        |
| 18       | นางขวัญใจ        | ดีล้วน          |
| 19       | นายอุดร          | ดีล้วน          |
| 20       | นางวรรณกนก       | ทองยิ่ง         |
| 21       | นางจรรยา         | รัศมีโรจน์      |
| 22       | นางสาวญาสุมินทร์ | ศรีบุญเรือง     |

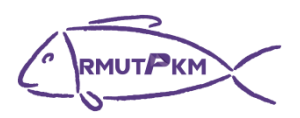

# รายชื่อผู้เข้าร่วมกิจกรรมชุมชนนักปฏิบัติ (CoP) 🛛

กลุ่ม สายสนับสนุนสุดแกร่ง เรื่อง การคัดลอกข้อมูลจาก Google Drive ไปยัง OneDrive ด้วย Mover.io

## ระหว่างวันที่ 8-9 ธันวาคม 2564

### ณ ห้องประชุมดิเรกฤทธิ์ คณะครุศาสตร์อุตสาหกรรม

เพ็งสวัสดิ์

คืนตัก

- 23 นางสาวอมรรัตน์ ไมตรีสวัสดิ์
- 24 นายภาคภูมิ เดชาพงศธร
- 25 นายพงศกร สิงห์ประยูร
- 26 นางจันทนา โชติกรณ์
- 27 นางสาวลัดดาพร
- 28 นางสาวเต็มสุข
- 29 นายพรเทพ คันธนชาติศิริกุล

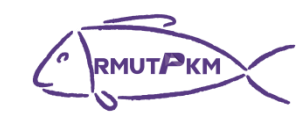

กลุ่ม สายสนับสนุนสุดแกร่ง

บันทึกการเล่าเรื่อง

#### เรื่อง การคัดลอกข้อมูลจาก Google Drive ไปยัง OneDrive ด้วย Mover.io

#### ระหว่างวันที่ 8-9 ธันวาคม 2564

# ณ ห้องประชุมดิเรกฤทธิ์ คณะครุศาสตร์อุตสาหกรรม

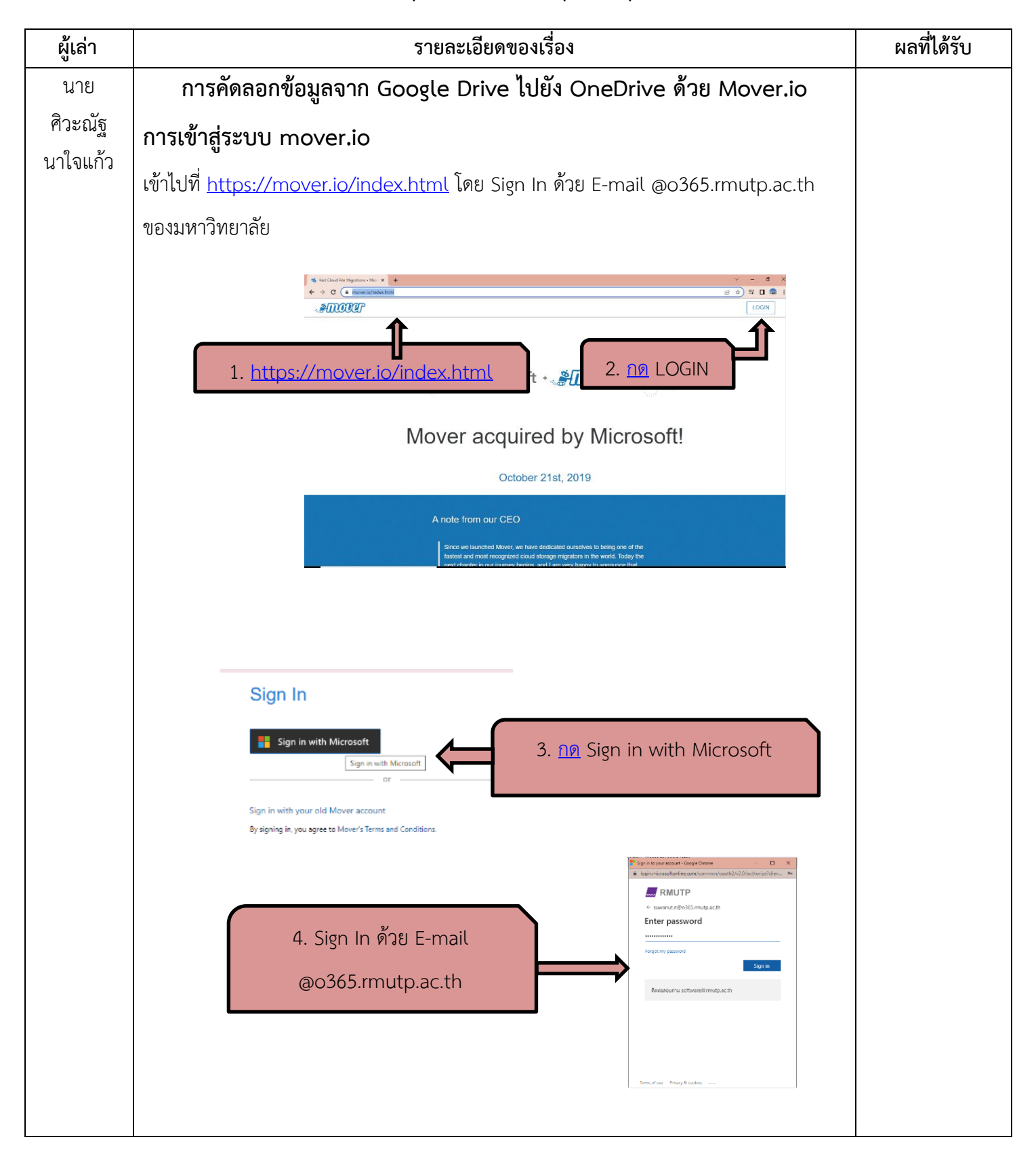

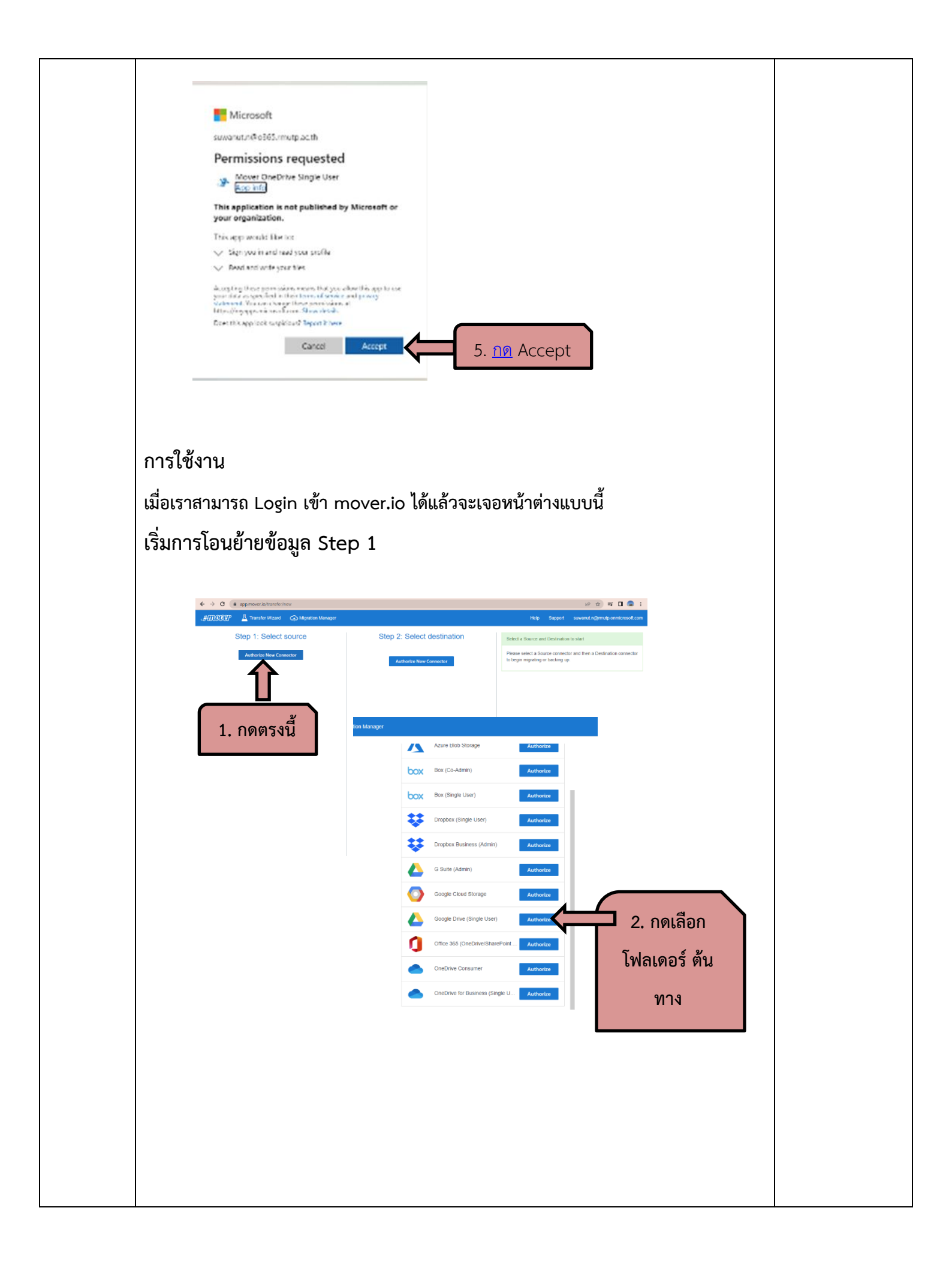

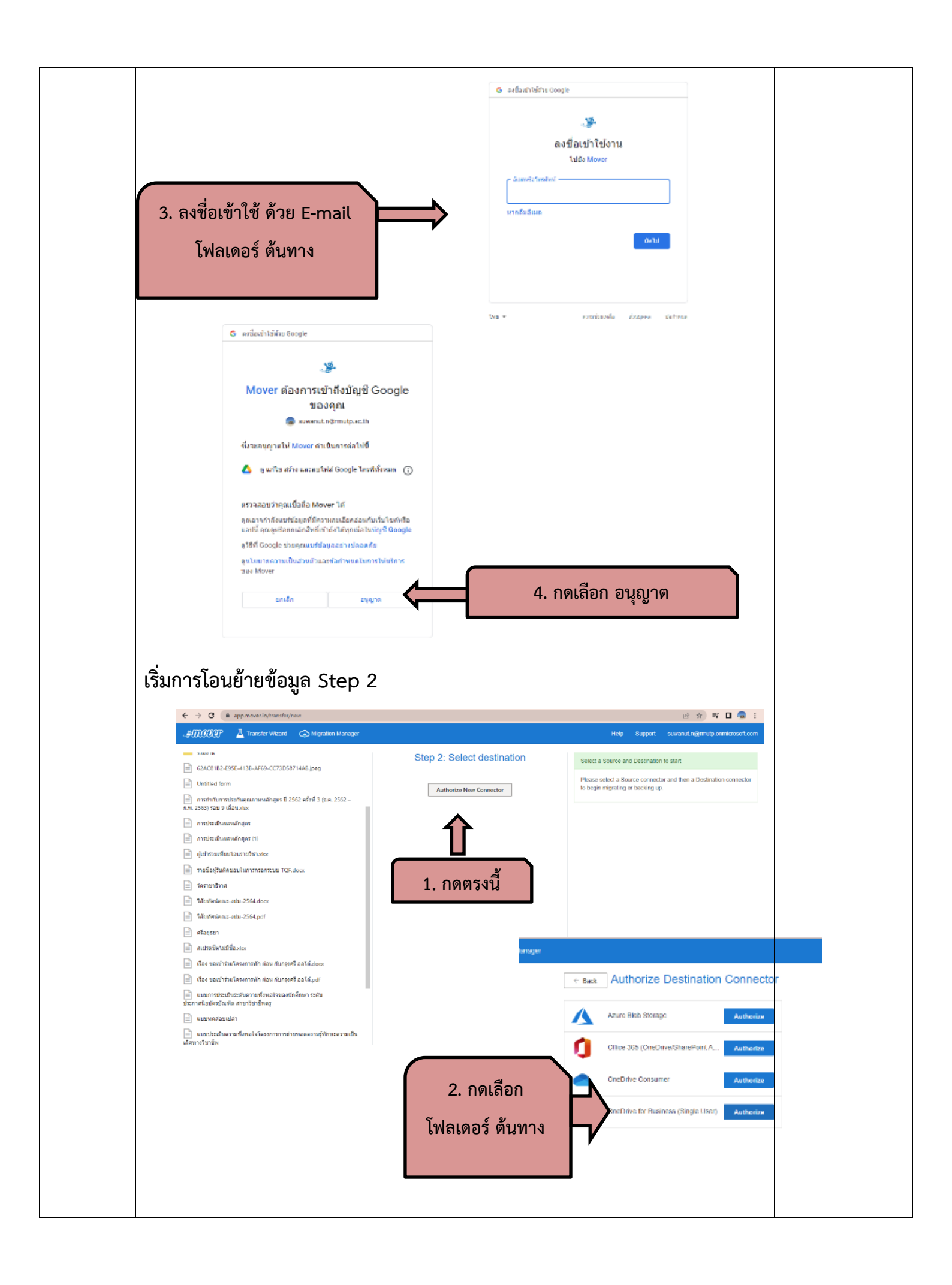

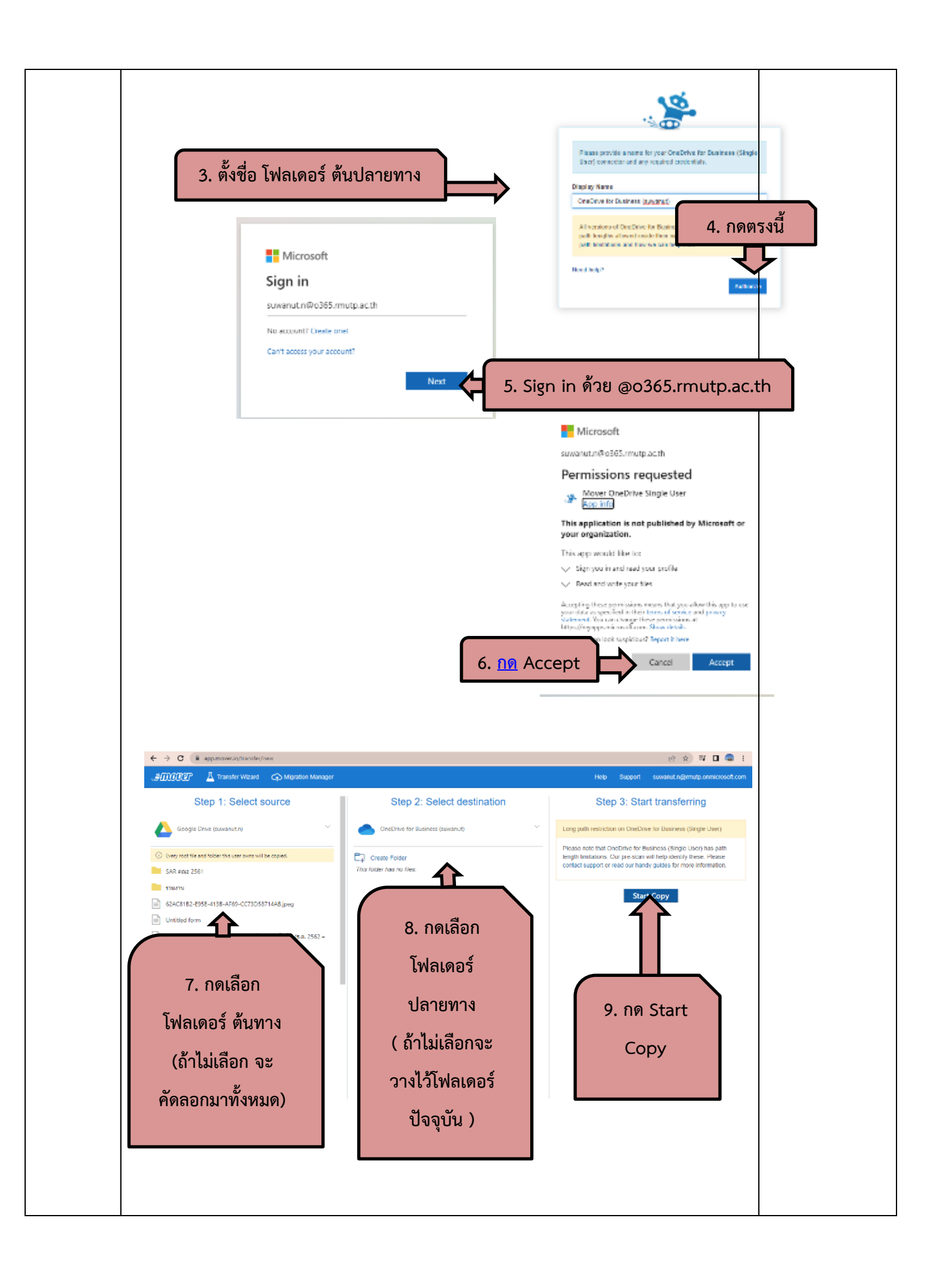

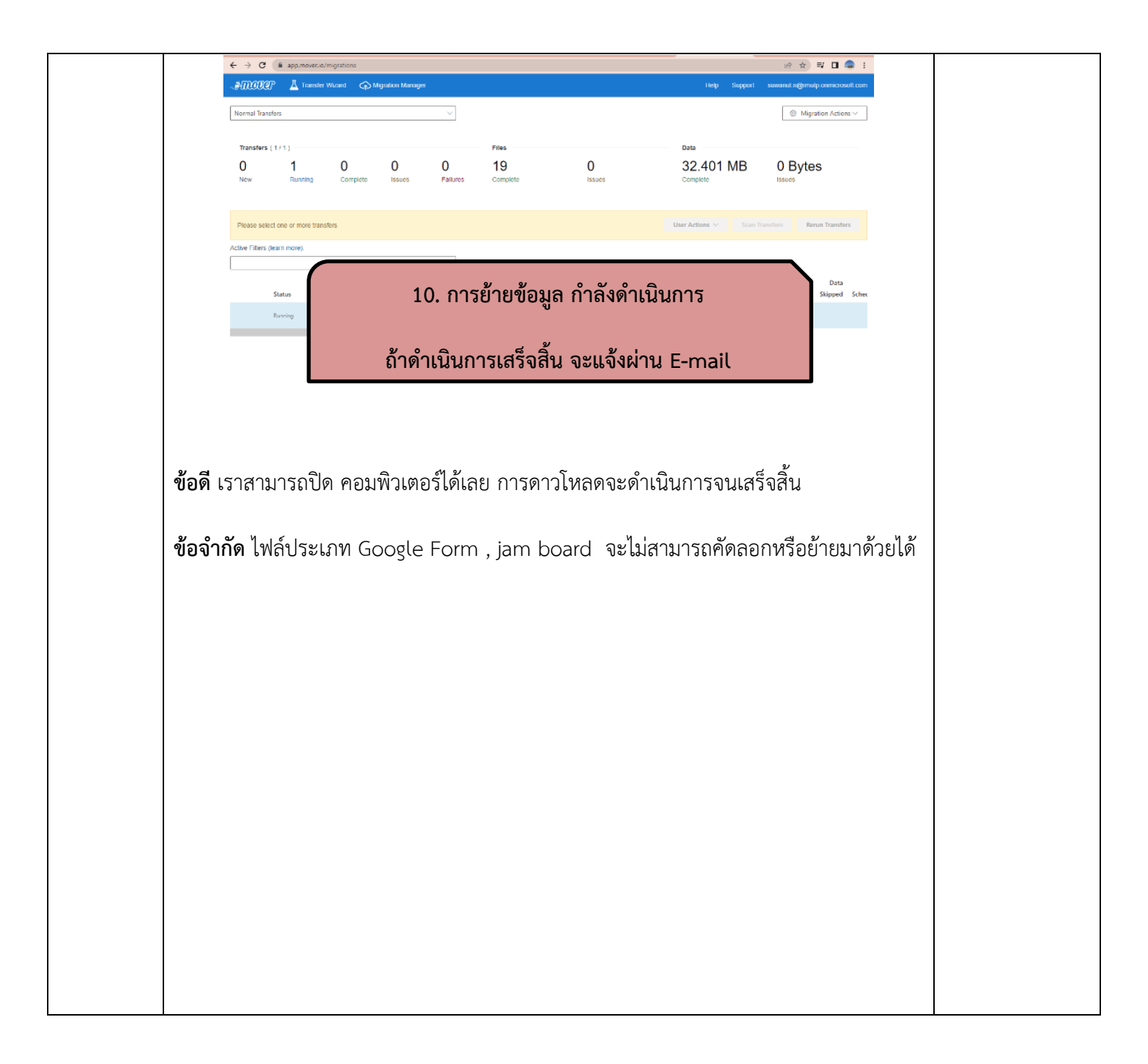

![](_page_8_Picture_0.jpeg)

ภาพกิจกรรมชุมชนนักปฏิบัติ (CoP) กลุ่ม สายสนับสนุนสุดแกร่ง เรื่อง การคัดลอกข้อมูลจาก Google Drive ไปยัง OneDrive ด้วย Mover.io ระหว่างวันที่ 8-9 ธันวาคม 2564 ณ ห้องประชุมดิเรกฤทธิ์ คณะครุศาสตร์อุตสาหกรรม

![](_page_8_Picture_2.jpeg)

![](_page_8_Picture_3.jpeg)